# Руководство пользователя ПланЭксперт

## 1. Введение

Программное обеспечение ПланЭксперт предоставляет пользователю возможности:

- Интеграции с внешними АРІ.
- Хранения данных в базе PostgreSQL.
- Анализа данных с помощью интерактивных сводных таблиц.

Данный интерфейс разработан для удобного взаимодействия с системой через веб-приложение.

#### 2. Вход в систему

1. Перейдите на страницу входа по адресу:

http://plex-front.dev.rootcode.online/login

- 2. Введите логин и пароль.
- 3. Нажмите кнопку "Войти".

| ← → C 🕞 🕞 plex-front.dev.rootcode          | .online/login |                  |            |          |            |           |          |         |            |         |         |          |          |         | ®a        | ९ ☆     | •  | 1 I 🚱     | ÷   |
|--------------------------------------------|---------------|------------------|------------|----------|------------|-----------|----------|---------|------------|---------|---------|----------|----------|---------|-----------|---------|----|-----------|-----|
| 🔠   🗅 RootCode Перейти на главную страницу | / 🗀 Радио 🗀 R | Raspberri pi 🛛 🔇 | 🚱 WhatsApp | 🗅 Python | 🗅 MySQL    | 🗅 Статьи  | HTML/CSS | 🗅 Linux | 🗅 Learning | 🗅 Excel | 🗅 ML&DS | 🗅 Yandex | 🗅 Docker | YouTube | 🗅 Windows | M Gmail | >> | Все закла | дки |
| Transformer                                |               |                  |            |          |            |           |          |         |            |         |         |          |          |         |           |         |    |           |     |
|                                            |               |                  |            |          | Лоп<br>Пар | A<br>er • | вториза  | ация    |            |         |         |          |          |         |           |         |    |           |     |
|                                            |               |                  |            |          |            |           |          |         |            |         |         |          |          |         |           |         |    |           |     |

# 3. Работа с реестром АРІ

#### 3.1. Просмотр списка АРІ

После авторизации вы попадёте на страницу реестра АРІ:

- На странице отображаются:
- Название АРІ.
- URL-адрес API.
- Дата создания записи.

| C Q ( g) plas-front devroot code online                      |                                                 |                                                      |                                                       |  |  |  |  |  |  |  |  |  |  |
|--------------------------------------------------------------|-------------------------------------------------|------------------------------------------------------|-------------------------------------------------------|--|--|--|--|--|--|--|--|--|--|
| 🔠   🗅 RootCode 🗅 RocketChat 🗅 GameDev 🗅 Радио 🗅 Raspberri pi | 🗿 🚱 WhatsApp 🗀 Python 🗀 MySQL 🗀 Статьи 🗀 НТМL/С | CSS 🗋 Linux 🗅 Learning 🗁 Excel 🗅 ML&DS 🗅 Yandex 🗅 De | cker 💶 YouTube 🗀 Windows M Gmail 🛛 »   🗅 Все закладки |  |  |  |  |  |  |  |  |  |  |
| example@gmail.com Buihrs 4                                   |                                                 |                                                      |                                                       |  |  |  |  |  |  |  |  |  |  |
|                                                              |                                                 |                                                      |                                                       |  |  |  |  |  |  |  |  |  |  |

| Pee            | естр АРІ 🔉   |                                                                                                    | Добавить АРІ 💌 |
|----------------|--------------|----------------------------------------------------------------------------------------------------|----------------|
|                |              |                                                                                                    |                |
| N <sup>2</sup> | Название АРІ | API URL                                                                                                    | Дата создания  |
| 4              | weather      | https://api.open-meteo.com/vi/forecast?latitude=52.528i.ongitude=13.418.past_deys=108.hourly=temperature_2m_relative_humidity_2m,wind_speed_10m                       | 2024-10-21     |
| 9              | test         | https://www.alphevantage.co/query?function=TIME_SERIES_DAILY&symbol=IBM&RANGE=2024-09-16&RANGE=2024-10-16&aptkey=4KABPM20V84LQ0TU                                     | 2024-10-21     |
| 10             | test2        | https://www.alphavantage.co/query?function=TIME_SERIES_DAILY&symbol=IBM&RANGE=2024-09-16&RANGE=2024-10-16&apixey=4KABPM20V84LQ0TU                                     | 2024-10-21     |
| 11             | test3        | https://www.alphavantage.co/query?function=TIME_SERIES_DAILY&symbol=IBM&RANGE=2024-09-16&RANGE=2024-10-16&apikey=4KABPM20V84LQ0TU                                     | 2024-10-21     |
| 13             | test5        | https://apl.open-meteo.com/vi/forecast?latitude=52.528i.congitude=13.418.past_dejx=108.hourly=temperature_2m_relative_humidity_2m,wind_speed_10m                      | 2024-10-21     |
| 14             | weather      | https://weather.visualcrossing.com/VisualCrossingWebServices/rest/services/timeline/London_UK/2024-09-01/2024-09-23?key=M47CRU4K3VGM4EVH6XR4LYWV5%5E&unitGroup=metric | 2024-10-21     |
| 8              | stocks       | https://www.alphavantage.co/query?function=TIME_SERIES_DAILY&symbol=IBM&RANGE=2024-09-16&RANGE=2024-10-16&apikey=4KABPM20V84LQ0TU                                     | 2024-10-21     |
| 15             | stock        | https://www.aiphavantage.co/query/function=TIME_SERIES_DAILY&symbol=IBM&RANGE=2024-09-16*&RANGE=2024-10-16&apikey=4KABPM20V84LQ0TU                                    | 2024-11-11     |
| 16             | test_data    | https://pivottable.js.org/examples/mps.json                                                                                                    | 2024-11-11     |
| 17             | test_data2   | https://pivottabie.js.org/examples/mps.json                                                                                                    | 2024-11-19     |

# 3.2. Добавление нового АРІ

1. Нажмите кнопку "Добавить АРІ".

2. В открывшемся окне введите:

- Название API: например, 'test\_data'.

- **API URL**: URL внешнего API, откуда будут загружаться данные (для теста можно взять данные по adpecy https://pivottable.js.org/examples/mps.json).

# 3. Нажмите "Добавить".

4. Новая запись с названием API 'test\_data' появится в реестре.

| ← -    | )<br>C A                                                                                                    | plex-front.dev.rootcode.      | online                                                                                                    |                             |                     |                     |                      |                 |                 |                                                       |               |            |            |            | ®u         | ९ ☆)       | 💩 📼 ជា 🚯 ៖           |
|--------|----------------------------------------------------------------------------------------------------|-------------------------------|----------------------------------------------------------------------------------------------------|-----------------------------|---------------------|---------------------|----------------------|-----------------|-----------------|-------------------------------------------------------|---------------|------------|------------|------------|------------|------------|----------------------|
| 88     | C RootCode                                                                                                    | C RocketChat C GameDev        | 🗅 Радио 🗀 Raspbe                                                                                                    | rripi 🔕 🔕 WhatsAp           | Python              | 🗅 MySQL 🗀 Cr        | атыл 🗅 HTML/CSS      | 5 🗅 Linux       | Learning        | Excel                                                 | C ML&DS C     | ⊆ Yandex [ | Docker     | YouTube    | C Windows  | M Gmail    | » 📔 Все закладки     |
|        | План<br>Эксперт                                                                                                    | N                             |                                                                                                    |                             |                     |                     |                      |                 |                 |                                                       |               |            |            |            |            | exam       | ple@gmail.com Выйти+ |
| Pe     | естр Ан                                                                                                    | 4                             |                                                                                                    |                             |                     |                     |                      |                 |                 |                                                       |               |            |            |            |            |            | Добавить АРІ 🖬       |
| Nº     | Название А                                                                                                    | PI                            | API                                                                                                    | URL                         |                     |                     |                      |                 |                 |                                                       |               |            |            |            |            |            | Дата создания        |
| 4      | weather                                                                                                    |                               | http                                                                                                    | os://api.open-meteo.com/    | v1/forecast?latitud | le=52.52&longitude= | 13.41&past_days=108  | Shourly=tempera | ature_2m,relati | ive_humidity_                                         | _2m,wind_spee | d_10m      |            |            |            |            | 2024-10-21           |
| 9      | test                                                                                                    |                               | https://www.alphavantage.co/quary?flunction=TIME_SERES_DALV&symbol=IBM&RANK6E=2024-09-168-RANK6E=2024-10-168-apilay=4KABPH20V84LQOTU |                             |                     |                     |                      |                 |                 |                                                       |               |            |            |            | 2024-10-21 |            |                      |
| 10     | test2 https://www.alphavantage.co/upueryffunction=TIME_SERES_DALV&symbol=IBM&RANGE=2024-09-16&RANGE=2024-10-16&spikey=4KABPH20V&4L_DOTU    |                               |                                                                                                    |                             |                     |                     |                      |                 |                 |                                                       |               |            |            | 2024-10-21 |            |            |                      |
| 11     | 11 test3 https://www.alphaventage.co/guery?function=TIME_SERIES_DALY&symbol=BM&RANGE=2024-09-I88.RANGE=2024-10-I88.spikey=4rABPM20V84L00TU |                               |                                                                                                    |                             |                     |                     |                      |                 |                 |                                                       |               |            | 2024-10-21 |            |            |            |                      |
| 13     | test5                                                                                                    |                               | http                                                                                                    | os://api.open-meteo.com/    | v1/forecast?latitud | Y                   |                      |                 |                 | _humidity_                                            | _2m,wind_spee | d_10m      |            |            |            |            | 2024-10-21           |
| 14     | weather                                                                                                    |                               | http                                                                                                    | s://weather.visualcrossin   | g.com/VisualCross   | Добавит             | вить АРІ             |                 |                 | -23?key=M47CRU4K3VGM4EVH6XR4LYWW5%5E&unitGroup=metric |               |            |            | tric       |            | 2024-10-21 |                      |
| 8      | stocks                                                                                                    |                               | http                                                                                                    | os://www.alphavantage.ci    | /query?function=1   |                     |                      |                 |                 | 16&apikey=                                            | =4KABPM20V84  | IV84LQ0TU  |            |            |            |            | 2024-10-21           |
| 15     | stock                                                                                                    |                               | http                                                                                                    | os://www.alphavantage.co    | /query?function="   | test_data3          |                      |                 |                 | 0-16&apikey=4KABPM20V84LQ0TU                          |               |            |            |            |            |            | 2024-11-11           |
| 16     | test_data                                                                                                    |                               | http                                                                                                    | os://pivottable.js.org/exar | nples/mps.json      |                     |                      |                 |                 |                                                       |               |            |            |            |            | 2024-11-11 |                      |
| 17     | test_data2                                                                                                    |                               | http                                                                                                    | os://pivottable.js.org/exar | nples/mps.json      | API*                | etteble le ere lever | males (mass les |                 |                                                       |               |            |            |            |            |            | 2024-11-19           |
|        |                                                                                                    |                               |                                                                                                    |                             |                     |                     | Добавит              | 1.              |                 |                                                       |               |            |            |            |            |            |                      |
| Copyri | ght ©2024 По                                                                                                    | литика обработки персональных | данных                                                                                                    |                             |                     |                     |                      |                 |                 |                                                       |               |            |            |            |            |            | АО «РУТ КОД»         |

# 4. Анализ данных с помощью сводных таблиц

#### 4.1. Открытие сводной таблицы

1. Выберите API из реестра, который содержит данные для анализа (например созданный на предыдущем этапе 'test\_data').

2. Перейдите по соответствующей ссылке, чтобы открыть таблицу.

| ÷ | → (         | C 🛱       | plex-fron         | t.dev.rootcode. | online/api/1 | 8         |        |            |        |         |          |          |         |            |         |         |          |        |         | Θu        | Q ☆ )   | ා 📼 ව       | I 🔕 :        |
|---|-------------|-----------|-------------------|-----------------|--------------|-----------|--------|------------|--------|---------|----------|----------|---------|------------|---------|---------|----------|--------|---------|-----------|---------|-------------|--------------|
|   | 10          | RootCode  | C RocketChat      | 🗀 GameDev       | 🗀 Радио      | 🗀 Raspber | mipi 🕄 | S WhatsApp | Python | 🗅 Mysqi | 🗅 Статьи | HTML/CSS | 🗅 Linux | 🗀 Learning | 🗅 Excel | 🗅 ML&DS | 🗅 Yandex | Docker | YouTube | C Windows | M Gmail | »   C       | Все закладки |
| • | Пла<br>Экст | н<br>перт |                   |                 |              |           |        |            |        |         |          |          |         |            |         |         |          |        |         |           | exampl  | e@gmail.con | выйти 📲      |
| e | test_       | _data3    | 3                 |                 |              |           |        |            |        |         |          |          |         |            |         |         |          |        |         |           |         |             |              |
| ( | pop out     | t]        |                   |                 |              |           |        |            |        |         |          |          |         |            |         |         |          |        |         |           |         |             |              |
| ſ | Table       |           | ~                 | Age *           | Name *       | Party *   | Gender | Province   | •      |         |          |          |         |            |         |         |          |        |         |           |         |             |              |
| ļ | Count       |           | • ‡ ←             | •               |              |           |        |            |        |         |          |          |         |            |         |         |          |        |         |           |         |             |              |
| l |             |           |                   | Totals 308      |              |           |        |            |        |         |          |          |         |            |         |         |          |        |         |           |         |             |              |
|   |             |           |                   |                 |              |           |        |            |        |         |          |          |         |            |         |         |          |        |         |           |         |             |              |
|   |             |           |                   |                 |              |           |        |            |        |         |          |          |         |            |         |         |          |        |         |           |         |             |              |
|   |             |           |                   |                 |              |           |        |            |        |         |          |          |         |            |         |         |          |        |         |           |         |             |              |
|   |             |           |                   |                 |              |           |        |            |        |         |          |          |         |            |         |         |          |        |         |           |         |             |              |
|   |             |           |                   |                 |              |           |        |            |        |         |          |          |         |            |         |         |          |        |         |           |         |             |              |
|   |             |           |                   |                 |              |           |        | D3         |        |         |          |          |         |            |         |         |          |        |         |           |         |             |              |
|   |             |           |                   |                 |              |           |        |            |        |         |          |          |         |            |         |         |          |        |         |           |         |             |              |
|   |             |           |                   |                 |              |           |        |            |        |         |          |          |         |            |         |         |          |        |         |           |         |             |              |
|   |             |           |                   |                 |              |           |        |            |        |         |          |          |         |            |         |         |          |        |         |           |         |             |              |
|   |             |           |                   |                 |              |           |        |            |        |         |          |          |         |            |         |         |          |        |         |           |         |             |              |
|   |             |           |                   |                 |              |           |        |            |        |         |          |          |         |            |         |         |          |        |         |           |         |             |              |
|   |             |           |                   |                 |              |           |        |            |        |         |          |          |         |            |         |         |          |        |         |           |         |             |              |
|   |             |           |                   |                 |              |           |        |            |        |         |          |          |         |            |         |         |          |        |         |           |         |             |              |
|   |             |           |                   |                 |              |           |        |            |        |         |          |          |         |            |         |         |          |        |         |           |         |             |              |
|   |             |           |                   |                 |              |           |        |            |        |         |          |          |         |            |         |         |          |        |         |           |         |             |              |
|   |             |           |                   |                 |              |           |        |            |        |         |          |          |         |            |         |         |          |        |         |           |         |             |              |
|   |             |           |                   |                 |              |           |        |            |        |         |          |          |         |            |         |         |          |        |         |           |         |             |              |
| C | pyright ©   | 2024 По   | алитика обработкі | и персональных, | данных       |           |        |            |        |         |          |          |         |            |         |         |          |        |         |           |         |             | АО «РУТ КОД» |

## 4.2. Работа со сводной таблицей

- Базовые функции:
- Сводная таблица позволяет анализировать данные, сгруппированные по ключевым полям.
- Вы можете выбирать тип отображения данных:
- Таблица ('Table').
- Тепловая карта ('Heatmap').
- Фильтровать данные по значениям.
- Изменять способ агрегации (например, 'Count', 'Average', 'Sum').

#### - Настройки таблицы:

- Поля можно перетаскивать в зоны:
- 'Rows': для группировки данных по строкам.
- 'Columns': для группировки данных по столбцам.
- 'Values': для настройки агрегатных функций.

4.3. Расширенные возможности (на основе pivottablejs):

- Изменение визуализации:

- Выберите тип диаграммы или таблицы через выпадающий список:
- 'Heatmap': отображает данные в виде тепловой карты.
- 'Table': классическая таблица.

## - Экспорт данных:

- Используйте опцию 'Export' для выгрузки данных в формате CSV.

## 4.4. Примеры настройки

- 1. Создание таблицы со средним возрастом пользователей:
- Перетащите поле 'Age' в 'Values' и выберите функцию 'Average'.
- Поместите поле 'Province' в 'Rows' для группировки по регионам.
- 2. Отображение данных как тепловая карта:
- Выберите отображение 'Heatmap'.
- Убедитесь, что значения настроены на функцию 'Sum'.

# 5. Часто задаваемые вопросы

#### 1. Как узнать, загружены ли данные?

- После добавления API перейдите в соответствующую запись в реестре API и убедитесь, что данные доступны через сводную таблицу.

#### 2. Почему таблица не открывается?

- Проверьте, что указанный АРІ возвращает корректные данные.

#### 3. Как сбросить фильтры в таблице?

- Удалите все поля из областей 'Rows', 'Columns' и 'Values'.

#### 6. Техническая поддержка

Если вы столкнулись с ошибками или у вас есть предложения, напишите нам на email: [support@rootcode.ru](mailto:support@rootcode.ru).